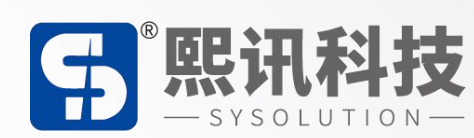

# S30 视频处理器

## 操作说明

版本: V1.1

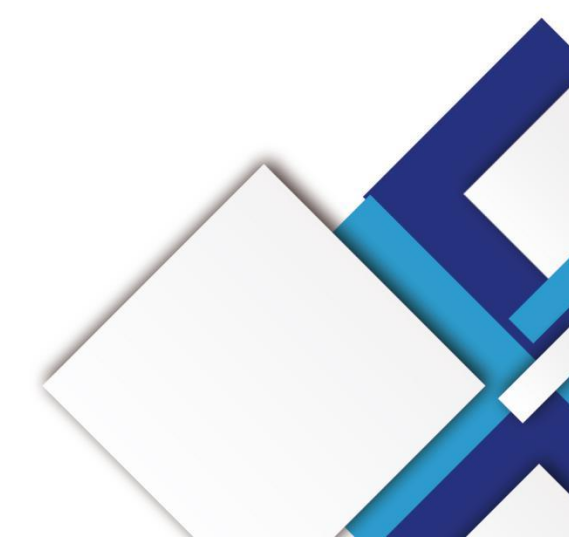

## 声明

尊敬的用户朋友,非常感谢您选择上海熙讯电子科技有限公司(以下简称熙讯科技)的产品作为您 LED 广告设备的控制系统。本文档主要作用为帮助您快速了解并使用产品,我们在编写文档时力求精 准可靠,随时可能对内容进行修改或者变更,恕不另行通知。

## 版权

本文档版权归熙讯科技所有,未经本公司书面许可,任何单位或个人不得以任何形式对本文内容进 行复制、摘录,违者必究。

商标

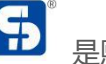

**5** 是熙讯科技的注册商标。

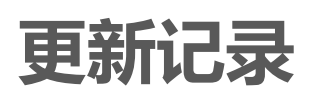

| 序号 | 版本号     | 更新内容简述 | 修订日期       |
|----|---------|--------|------------|
| 1  | Ver.1.0 | 首次发行   | 2020.12.14 |

注: 文档内容若有修改, 恕不另行通知。

| —  | 接口标注         | 1  |
|----|--------------|----|
| Ξ、 | 硬件连接         | 4  |
| Ξ、 | 操作菜单         | 5  |
|    | 主界面          | 5  |
| 四、 | 主菜单          | 9  |
|    | 1. 输出        | 9  |
|    | 1.1. 分辨率设置   | 9  |
|    | 1.2. 自定义分辨率  | 11 |
|    | 2. 图像        | 11 |
|    | 2.1. 图像缩放    | 12 |
|    | 2.2. 输入截取    | 12 |
|    | 2.3. 图像属性    | 12 |
|    | 3. 场景        | 14 |
|    | 4. 高级        | 15 |
|    | 4.1. LED     | 15 |
|    | 4.2. 定时切换    | 16 |
|    | 4.3. 定时亮度    | 17 |
|    | 4.4. EDID 管理 | 17 |
|    | 4.5. VGA 校正  | 18 |
|    | 5. 系统        | 20 |
|    | 5.1. 版本信息    | 20 |

## 目录

| 5.2. | 语言             | .20 |
|------|----------------|-----|
| 5.3. | 时间设置           | .21 |
| 5.4. | 按键锁            | .21 |
| 5.5. | 出厂设置           | .21 |
| 56   | 升级处理器(零专业人员操作) | 21  |

## 一、 接口标注

## 前面板

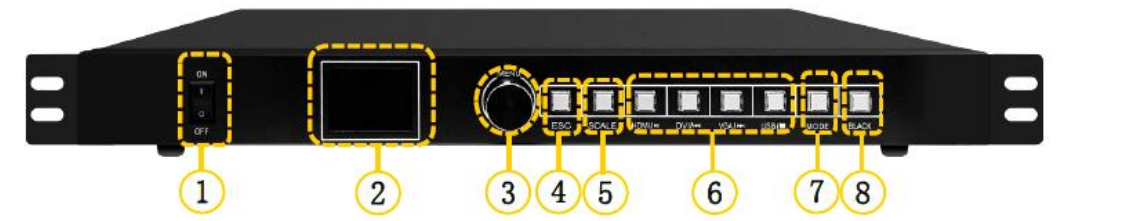

| 序号  | 按键    | 说明                                  |
|-----|-------|-------------------------------------|
| 1   | 开关    | 电源开关                                |
| 2   | LCD 屏 | 用于显示设备当前状态,以及设置菜单。                  |
|     |       | 1、主界面下,按下旋钮进入菜单操作界面;                |
|     |       | 2、菜单操作界面下,旋转旋钮选择菜单,按下旋钮选定当前菜        |
| 3   | 旋钮    | 单或者进入子菜单;                           |
|     |       | 3、选定带有参数的菜单后可以通过旋转旋钮调节参数,请注意        |
|     |       | 调节完成后需要再次按下旋钮进行确认                   |
| 4   | Esc   | 返回/取消当前菜单或操作                        |
| 5   | SCALE | 全屏缩放快捷按键                            |
|     |       | 输入源按键说明:                            |
| - Ń | N     | HDMI:HDMI 输入源按键,在 U 盘播放时复用为" 🍽", 暂  |
| 6   |       | 停或播放文件。                             |
|     |       | DVI: DVI 输入源按键,在 U 盘播放时复用为" 🖊 ",选择播 |
|     |       | 放当前文件的上一个文件                         |
|     |       | VGA:VGA 输入源按键,在 U 盘播放时复用为"▶ ",选择    |

|   |       | 播放当前文件的下一个文件。                |
|---|-------|------------------------------|
|   |       | USB:外置媒体播放,U盘播放输入源,在U盘播放时复用为 |
|   |       | "■",停止播放。                    |
|   |       | 信号输入源的状态:指示灯长亮表示有信号源接入且正在使用。 |
|   |       | 指示灯闪烁表示该接口正在使用但无信号源。         |
|   |       | 指示灯灭表示该信号源未使用。               |
| 7 | MODE  | 保存、加载场景快捷键                   |
| 8 | Black | 一键黑屏快捷键                      |

## 后面板

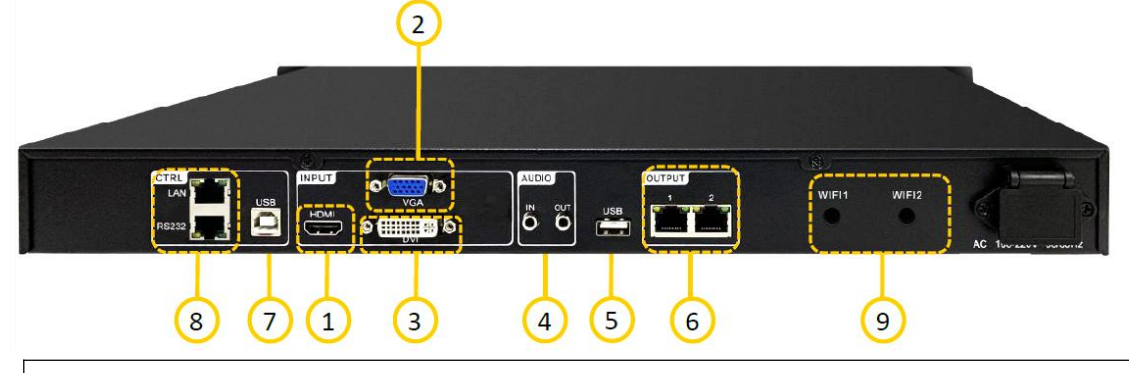

| 输入接口 |      |    |                                                               |
|------|------|----|---------------------------------------------------------------|
| 序号   | 接口   | 数量 | 说明                                                            |
| T    | HDMI | 1  | HDMI1.3 标准,最大支持 1920×1080@60Hz 分辨率<br>视频源 输入,向下兼容。支持 HDCP1.4。 |
| 2    | VGA  | 1  | 最大支持 1920x1080@60Hz 分辨率视频源输入,向下<br>兼容。                        |

|    |           |    | VESA 标准最高支持 1920×1080@60Hz 输入视频源                                                                                                    |  |
|----|-----------|----|----------------------------------------------------------------------------------------------------|--|
| 3  | DVI       | 1  | 输入, 向下兼容。                                                                                                    |  |
| 4  | AUDIO IN  | 1  | 3.5mm 音频接口                                                                                                    |  |
| 5  | USB       | 1  | 1×USB 2.0 接口,连接 U 盘,支持 1080p@30fps 视频文<br>件。U盘文件系统支持NTFS、FAT32和FAT16,不支持 exFAT<br>(FAT64)<br>图片文件格式:jpg、jpeg、png 和 bmp。<br>视频编码: MPEG1/2, MPEG4, Sorenson H.263,<br>H.263,H.264(AVC1),H.265(HEVC), RV30/40,Divx, Xvid。<br>视频码率: 4000以下<br>音频编码: MPEG1/2 Layer I, MPEG1/2 LayerII,<br>MPEG1/2 Layer III, AAC-LC, VORBIS, PCM 和 FLAC。 |  |
|    | 输出接口      |    |                                                                                                    |  |
| 序号 | 接口        | 数量 | 说明                                                                                                    |  |
| 6  | 図口        | 2  | 2 路网口输出接口, 连接至接收卡。                                                                                                    |  |
|    |           |    | 3.5mm 音频接口                                                                                                    |  |
| 4  | AUDIO OUT | 1  | 支持音频输出通道:3.5mm 音频接口、HDMI、USB                                                                                                    |  |
|    | 控制接口      |    |                                                                                                    |  |
| 序号 | 接口        | 数量 | 说明                                                                                                    |  |

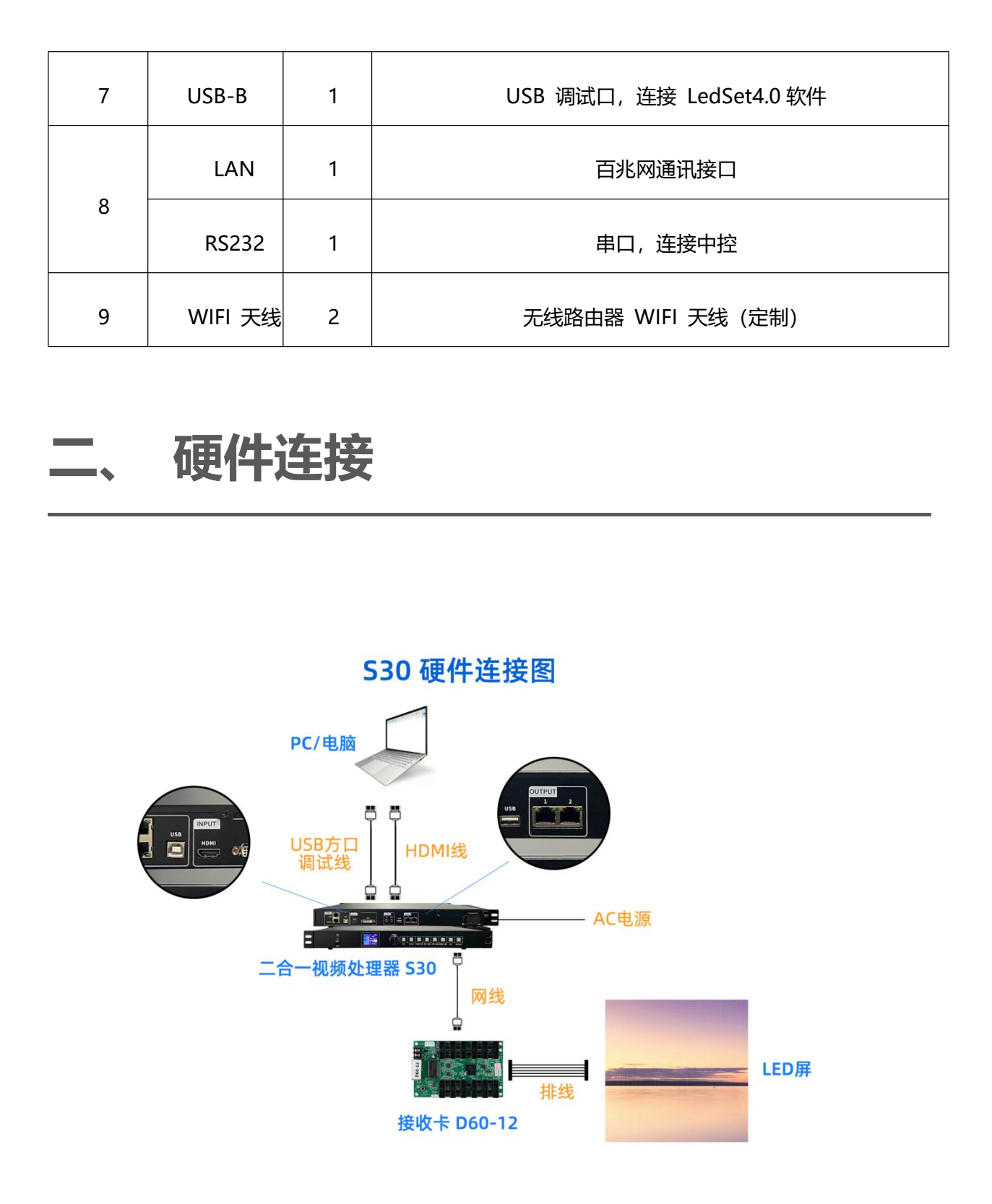

## 三、 操作菜单

## 主界面

处理器开机后, LCD 屏显示主界面如下:

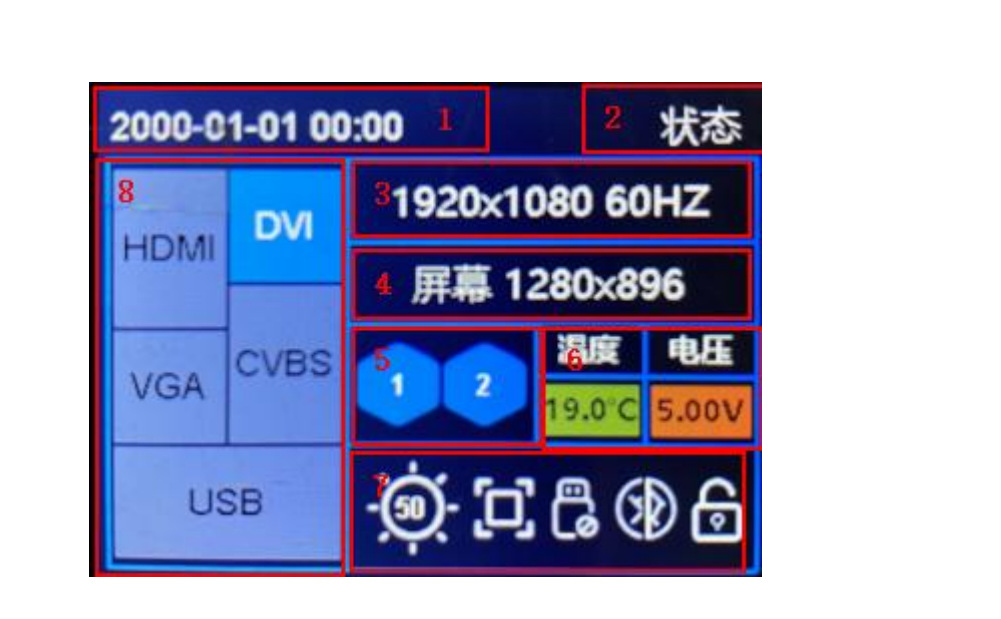

| 序号  | 说明                      |
|-----|-------------------------|
| 1   | 设备当前时间                  |
| 2   | 当前显示界面                  |
| 3   | 当前选中输入信号源的输入分辨率; : 无信号! |
| 4   | 发送卡图像截取分辨率              |
| 5   | 数字:表示网口序号               |
|     | 1 深色表示已连接上接收卡           |
|     | 2 灰色表示未连接上接收卡           |
| 6、7 | 功能状态                    |

| 图标         | 说明        |
|------------|-----------|
| 15.3°C     | 设备实时温度监控  |
| 4.94V      | 设备实时电压监控  |
| (i)        | 处理器亮度值    |
| - <u>(</u> | 定时亮度开启    |
|            | 全屏显示      |
| 1:1        | 1:1 点对点显示 |
| (D)        | 画面冻结关闭    |
| <br>*      | 画面冻结开启    |
| Ä          | U 盘已连接    |

|   | C        | U盘未连接 |
|---|----------|-------|
|   | <b>F</b> | 按键未锁定 |
|   | ⋳        | 按键已锁定 |
|   |          | 停止播放  |
|   |          | 暂停播放  |
|   |          | 上一曲   |
|   |          | 播放    |
|   |          | 下一曲   |
| 8 | 输入源信号    |       |

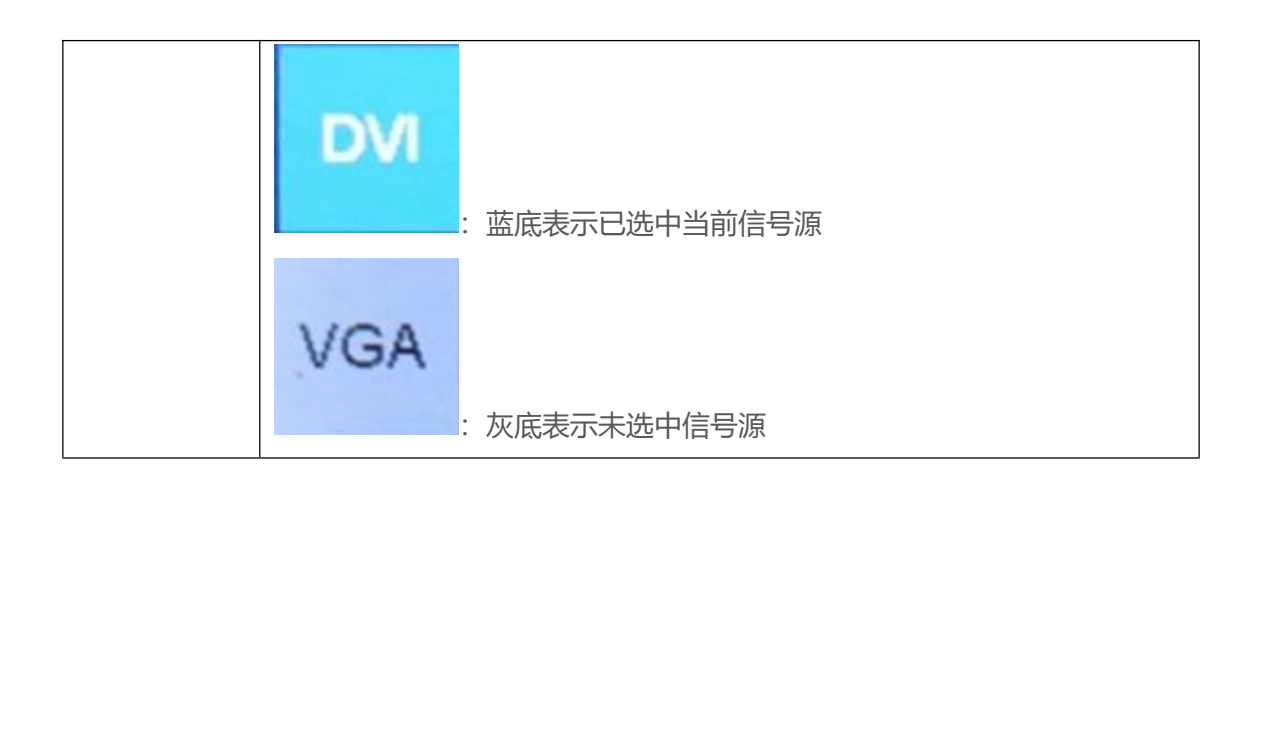

在主界面下,按下旋钮,系统进入菜单操作界面,按旋钮进入子菜单,按 ESC 返回上一层。

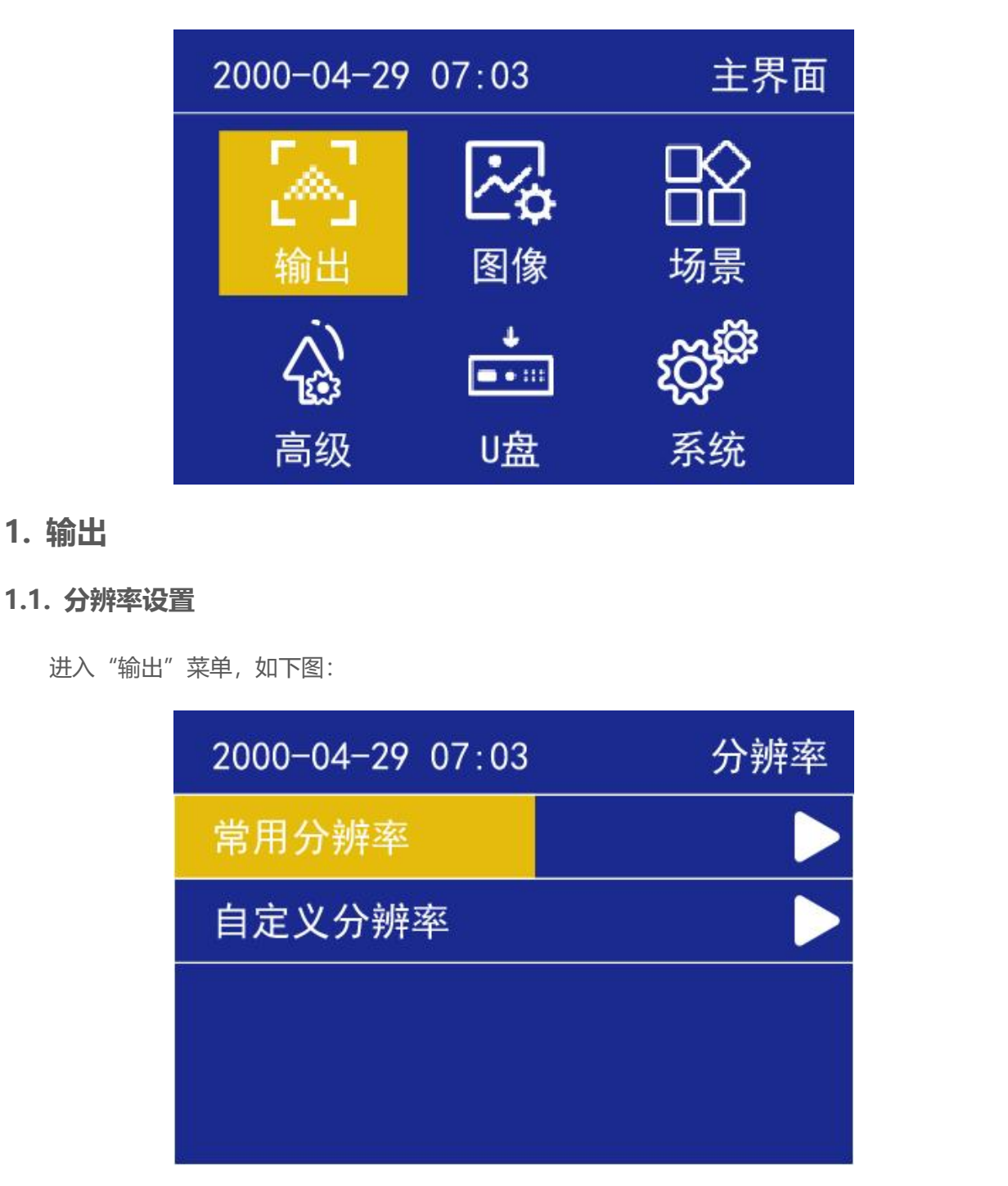

常用分辨率分别是 1024x1280 60HZ、1280×720 60HZ、1366×768 60HZ、1440×900 60HZ、 1280×1024 60HZ、1680×1050 60HZ、1920×1080 60HZ、1920×1200 60HZ、2048x1024 60HZ、 2304x1080 60HZ、2560x1080 60HZ、3840x640 60HZ、1080x1920 60HZ。当实际应用在 LED 显示屏上时,我们可以选择比 LED 屏幕分辨率大的预设输出分辨率,也可以设置成刚好 LED 显示屏分辨率大小的输出分辨率。

例如,我们使用一台式机配 1920X1080 分辨率的显示器,显卡输出设成复制或扩展 1920X1080 分辨率,DVI 线输出到视频处理器,LED 屏幕分辨率是 1344X704,使用 1 张发送带载,要怎么设置 LED 视频处理器参数呢?下面介绍常规的设置方法:

1.1.1. 操作方法

首先,各硬件设备接口正常、输入输出连线正确,这里不详细介绍了。

第一步, 设置输出分辨率, 具体操作: 主菜单-"输出显示"-"分辨率"选择比 1344X704 大的 预设分辨率即可, 如"1366X768、1680X1050、1920X1080"都行, 应用;

第二步,设置全屏显示,就是电脑整个桌面缩放显示到 LED 屏幕上,具体操作:主菜单-"输出显示"-进入"窗口缩放"中将水平宽度修改为 1344, 垂直高度修改为 704;

第三步, 设置局部显示, 按 "SCALE 键"即可切换全屏/局部画面(默认有1:1 点对点输出); 第四步, 将设置的参数做为一个模板, 具体操作:主菜单-"模板选择"保存, 选1个模板保存即

可。

## 1.2. 自定义分辨率

| 2000-04-29 07:03 | 分辨率  |                          |
|------------------|------|--------------------------|
| 水平尺寸             | 1920 |                          |
| 垂直尺寸             | 1080 |                          |
| 刷新率              | 60   |                          |
| 应用               |      | $\overline{\mathcal{A}}$ |
|                  | are- |                          |

当常用输出分辨率中没有满足我们需要的输出分辨率时,如 1920X1280 大小,这时就要自定义分 辨率,具体操作:主菜单-"输出显示"-"自定义分辨率",将屏幕宽度设成 1920、屏幕高度 1280、 刷新率 60、应用即可。

## 2. 图像

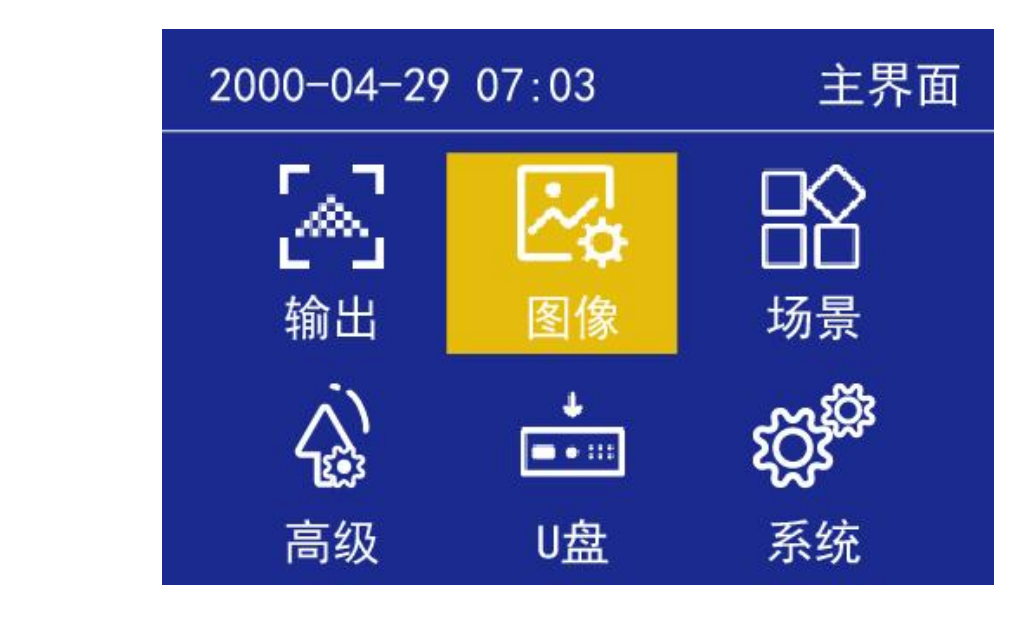

## 2.1. 图像缩放

| 2000-04-29 07:03 | 图像显示 | 2000-04-29 07:03 | 分辨率  |
|------------------|------|------------------|------|
| 图像缩放             |      | 水平起始             | 0    |
| 输入截取             |      | 垂直起始             | 0    |
| 图像属性             |      | 水平宽度             | 1920 |
|                  |      | 垂直宽度             | 1080 |
|                  |      | 6                |      |

就是将视频处理器输出的图像在 LED 显示屏上全屏显示出来,若分辨率大小刚好一样,则无须设

置"窗口缩放"这一步操作;若分辨率不一样,则需要设置,在 LED 屏幕上画面会进行缩小或放大,

将水平起始、垂直起始、水平宽度、垂直高度调成我们需要的图像大小即可。

## 2.2. 输入截取

| 2000-04-29 07:03 | 截取   |
|------------------|------|
| 截取状态             | 关闭   |
| 水平起始             | 0    |
| 垂直起始             | 0    |
| 水平宽度             | 1920 |
| 垂直宽度             | 1080 |

就是将视频处理器输出图像的某一部分在 LED 显示屏上全屏显示出来。系统默认是"关闭"状态 (下面的参数调节项均呈灰色,无法修改),只有状态"开启"时功能才有效调节参数,打开截取功能, 我们将要截取的画面参数如"水平起始、垂直起始、图像宽度、图像高度" 设置好即可。

## 2.3. 图像属性

进入"图像属性"菜单,如下图:

| 图作  | 象   |            |
|-----|-----|------------|
| 亮度  | 关闭  |            |
| 对比度 | 50  |            |
| 色温  | 自定义 |            |
| 饱和度 | 50  |            |
| 锐度  | 20  | $\diamond$ |
| 色调  | 50  |            |

#### 2.3.1. 亮度

调节输出图像亮度值,系统默认为50,0-100可设;

#### 2.3.2. 对比度

调节输出图像对比度值,系统默认为50,0-100可设

### 2.3.3. 色温

调节输出图像的色温模式,系统默认为正常色温,还有"冷色、暖色、自定义"可设

当色温选择自定义时,可手动调节红、绿、蓝数值;

## 2.3.4. 饱和度

调节输出图像饱和度值,系统默认为50,0-100可设;

١

#### 2.3.5. 锐度

调节输出图像锐度值,系统默认为20,0-64可设;

## 2.3.6. 色调

调节输出图像色调值,系统默认为50,0-128可设。

## 3. 场景

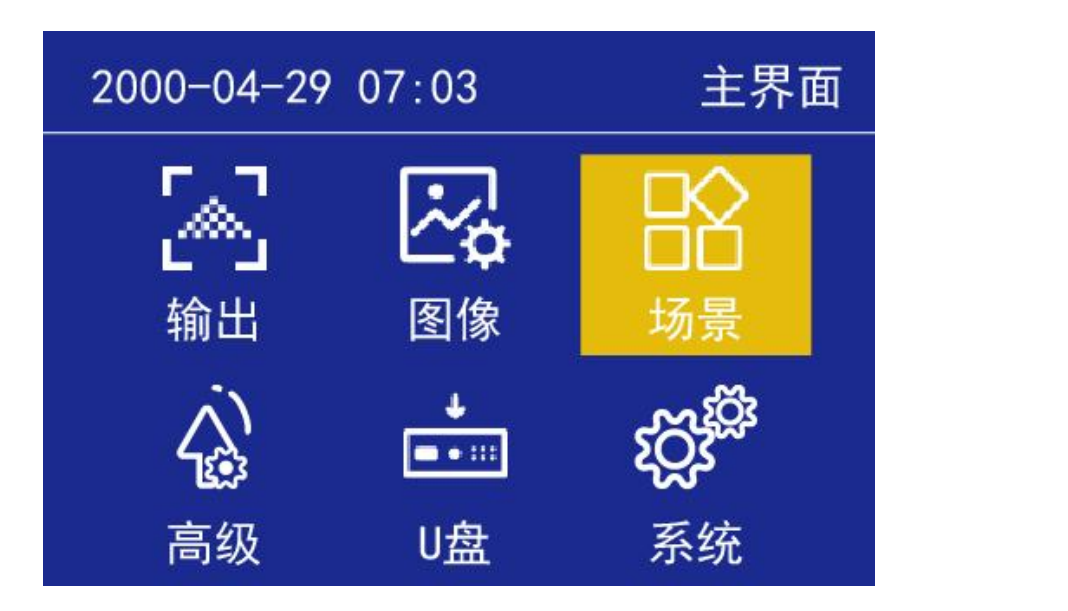

进入场景选择菜单,如下图:

| 2000-04-29 07:03 | 场景预设 |   | 20 | 000-0 | 04–29        | 07:03     | 场景预设 |
|------------------|------|---|----|-------|--------------|-----------|------|
| 保存               |      |   | 1  | 2     | $\mathbf{V}$ | USB       |      |
| 加载               |      | 5 | 3  | 4     |              | 1920X1080 | 60HZ |
| T.               |      |   | 5  | 6     |              |           |      |
|                  |      | 7 | 7  | 8     |              |           |      |
|                  |      |   |    |       |              |           |      |

在此,我们可对视频处理器设置好的参数进行保存和加载操作,包括输入信号、输入分辨率,输出

分辨率、位置偏移、缩放、截取等信息进行保存为模板,方便下次使用,系统设有8个模板供用户保

存。

4. 高级

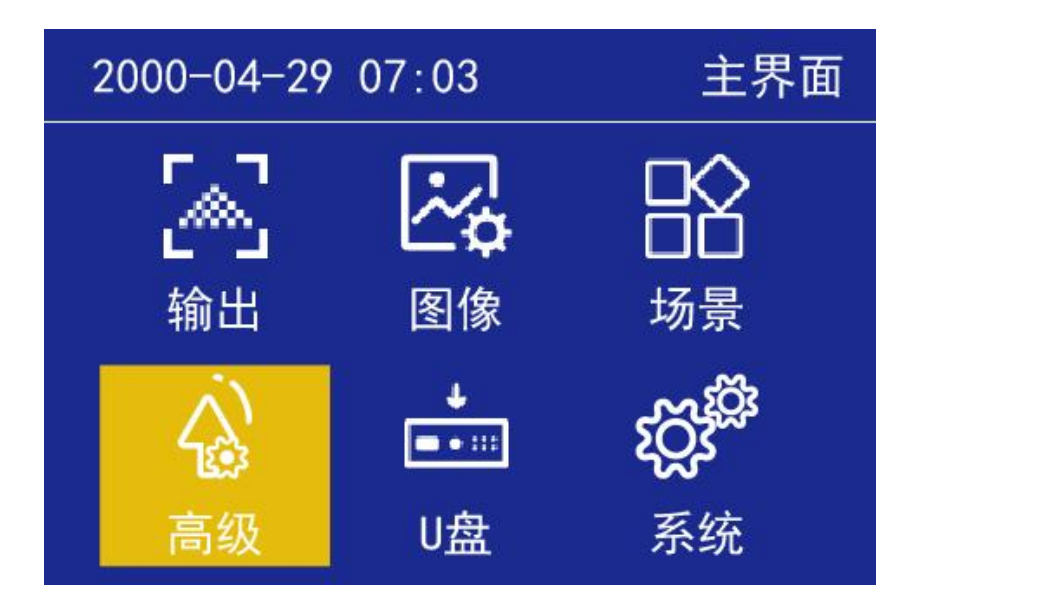

进入"高级设置"菜单,如下图:

| 2000-04-29 07:03 | 高级 |   | 2000-04-29 07:03 | 高级   |
|------------------|----|---|------------------|------|
| LED              |    |   | 切换效果             | 淡入淡出 |
| 定时切换             |    | ζ | 测试模式             | 关    |
| 定时亮度             |    |   | 音量               | 30   |
| EDID             |    | 7 | 冻结               | 关闭   |
| VGA校正            |    |   | 黑屏               | 关闭   |
|                  |    |   |                  |      |

高级设置内有"LED、EDID管理、VGA校正、音量、冻结、切换效果、测试模式、黑屏、定时亮度、自动亮度"10个功能设置,下面分别介绍。

- 4.1. LED
  - 进入"LED"菜单,如下图:

| 2000-01-01 00:00 | LED | 2000-04-29 07:03 | LED |
|------------------|-----|------------------|-----|
| 排列方式             | 1×2 |                  | 端口1 |
| 水平偏移             | 0   | 箱体列数             | 0   |
| 垂直偏移             | 0   | 箱体行数             | 0   |
| 下步               |     | 走线方式             |     |
|                  |     | 上一步              |     |

选择网口排列方式"1X2、2X1",

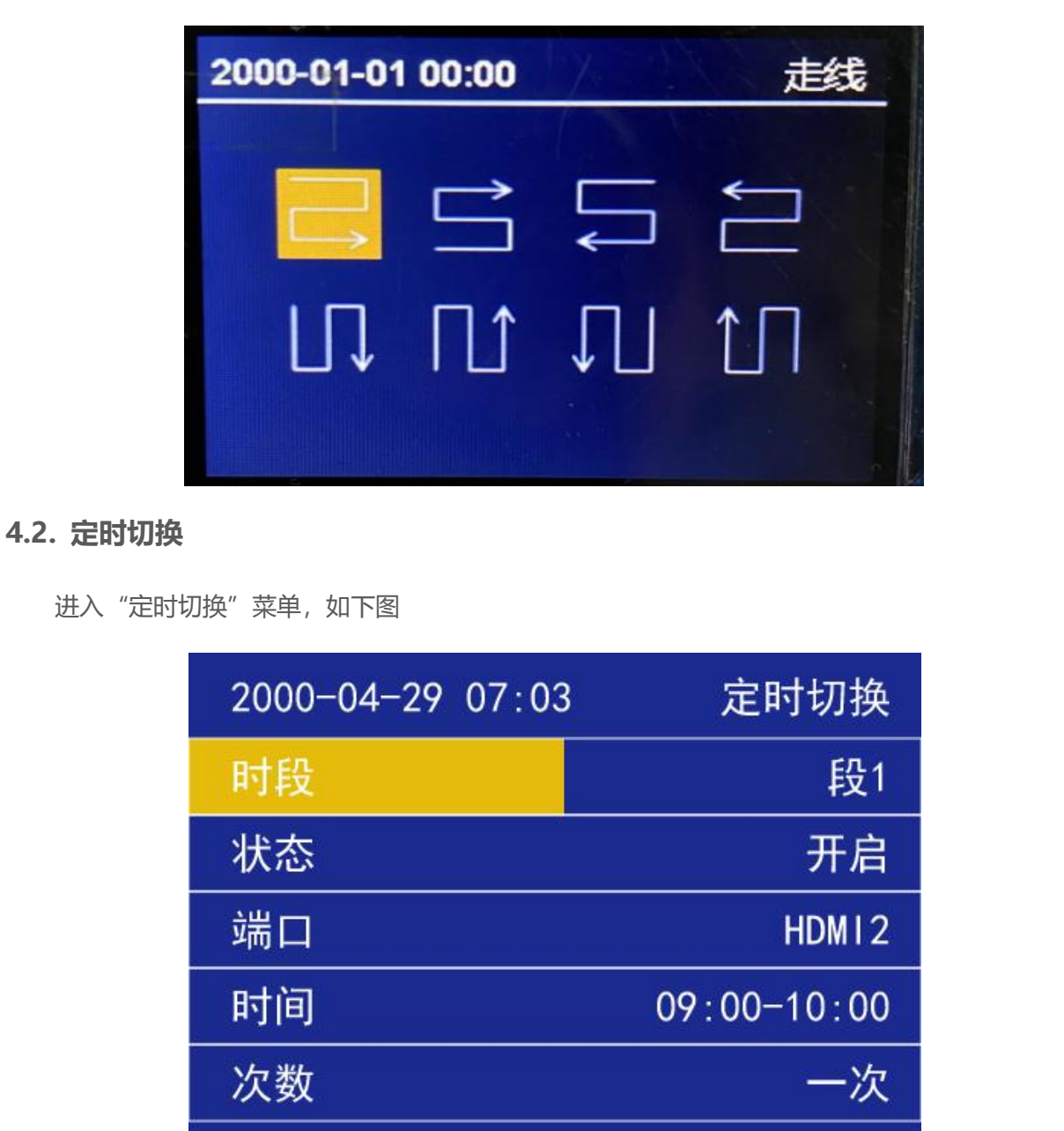

设置每个网口箱体行数、列数。走线方式可选择八种常用走线方式。

- 1) 设置定时的时段数量,最多5段。
- 2) 状态:开启表示开启定时切换功能;关闭表示关闭定时切换功能
- 3) 端口: 切换输入信号源
- 4) 时间:设置切换时间
- 5) 次数:在设置时段内切换次数

## 4.3. 定时亮度

进入"定时亮度"菜单,如下图:

| 2000-04-29 07:03                      | 定时亮度        |  |
|---------------------------------------|-------------|--|
| 时段                                    | 段1          |  |
| 开关                                    | 关闭          |  |
| 亮度                                    | 60          |  |
| 时间                                    | 09:00-10:00 |  |
| 次数                                    | 一次          |  |
| · · · · · · · · · · · · · · · · · · · |             |  |

- 1) 设置定时的时段数量,最多5段。
- 2) 开关:开启表示开启定时切换功能;关闭表示关闭定时切换功能

- 3) 亮度: 切换亮度值
- 4) 时间:设置切换时间
- 5) 次数:在设置时段内切换次数

## 4.4. EDID 管理

进入"EDID管理"菜单,如下图:

| 2000-04-29 07:03 | EDID  |   |
|------------------|-------|---|
| 输入信号             | HDM12 |   |
| 常用EDID           |       |   |
| 自定义              |       |   |
|                  |       |   |
|                  |       | 7 |

## 4.4.1. 输入信号源

HDMI 和 DVI 输入信号源的 EDID,包括分辨率大小、刷新频率参数,下面介绍设置。

## 4.4.2. 常用 EDID

进入子菜单,选择常用 EDID "1366x768\_60HZ、1440x900\_60HZ、DVI\_1080P、HDMI\_1080P"

快速设置;

## 4.4.3. 自定义 EDID

进入子菜单,可设置"EDID类型、图像宽度、图像高度、刷新率"、应用生效。

## 4.5. VGA 校正

进入"VGA校正"菜单,如下图:

| VGA校正     |  |
|-----------|--|
| 模式自动      |  |
| 水平起始 1920 |  |
| 垂直起始 34   |  |
| 图像宽度 1920 |  |
| 图像高度 1080 |  |
| 相位 62     |  |

模式,分"自动"和"手动"2种模式,自动模式时,下面的"水平起始、垂直起始、图像宽度、 图像高度、相位"设置的参数不起作用;只有在手动模式时,下面设置的参数才有效。

当接入的 VGA 信号,默认经过视频处理器以自动模式输出,若输出到 LED 屏幕上的图像画面正常,则不用修改;若输出到 LED 屏幕上的图像画面出现缺失、偏移等现象,则需要手动修改参数。

切换到"手动"模式,目测 LED 屏幕上的图像,通过旋钮调节"水平起始、垂直起始、图像宽度、 图像高度"参数值,一项一项修改, 目测图像显示到合适位置时设定数值即可。

相位,是针对输出到 LED 屏幕画面出现异常显示(如闪点、花屏)时有改善作用,可调整数值 0-2500。

#### 4.5.1. 切换效果

输入信号之间切换的特效,默认"淡入淡出"效果,可切换"无缝切换"效果。

## 4.5.2. 测试模式

默认"关闭"状态,依次切换"白、红、绿、蓝、黑"等测试画面。

### 4.5.3. 音量

对输出音频的音量设置数值大小, 默认 40, 可设 0-100。

### 4.5.4. 冻结

默认"关闭"状态,通过旋钮操作,当旋转到"开启"时,输出画面冻结不受控,再转到"关闭" 时,输出画面继续显示。

## 4.5.5. 黑屏

默认"关闭"状态,切换"开启"黑屏状态。

## 5. 系统

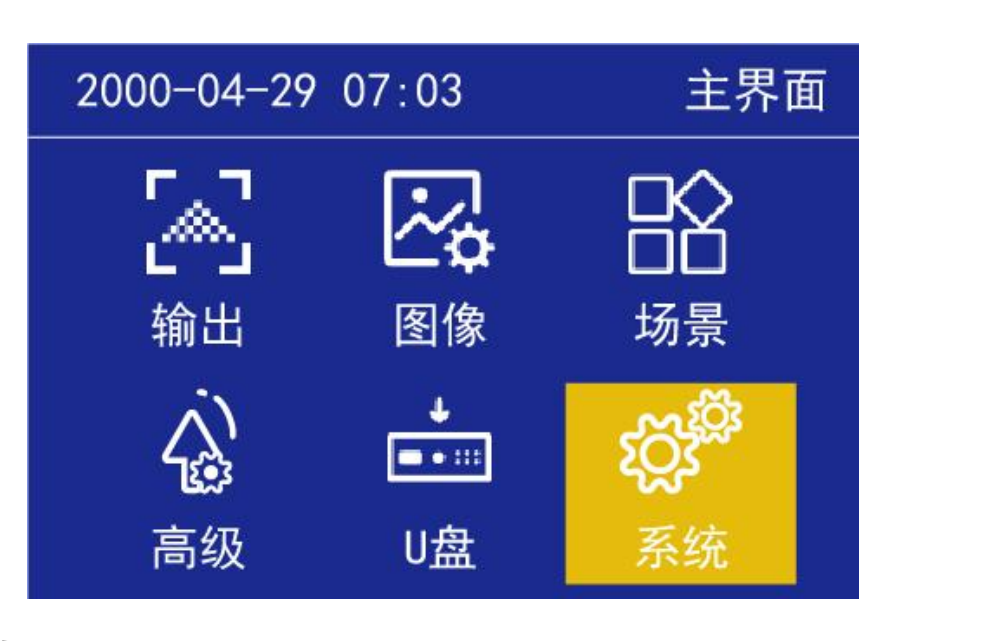

## 5.1. 版本信息

即当前视频处理器系统程序版本号信息。

|     | 2000-04-29 07:03 | 系统             | 2000-01-01  | 00:00                      | 版本 |
|-----|------------------|----------------|-------------|----------------------------|----|
|     | 版本信息             | <b>一</b><br>中文 | 型号          | S30                        |    |
| -17 | 时间设置             |                | FPGA<br>MCU | 97.01.01.04<br>96.00.03.05 |    |
|     | 按键锁              | 关闭             | 处理器         | V01.07                     |    |
|     | 出厂设置             |                |             |                            |    |

## 5.2. 语言

默认系统语言是"中文",可切换成"English"语言,按 OK 键确认。

## 5.3. 时间设置

| 2000-04-29 | 07:03 | 时间日期 |   |
|------------|-------|------|---|
|            |       |      |   |
| 2000 年     | 04 月  | 29日  |   |
| 08 时       | 31 分  | 05 秒 |   |
|            |       |      | 7 |
|            |       |      |   |

选择对应的数字旋转旋钮增加或者减少数字,设置完成按下旋钮确定

## 5.4. 按键锁

开启按键锁功能,是为了防止误操作,锁定前面板按键功能。默认"关闭"状态,选择"开启"状态,再按 OK 键确认,可设置 1-3 分钟无操作自动锁定;解锁方法:按 OK 键后有提示,再按任一按键即可解锁。

## 5.5. 出厂设置

按 OK 键弹出提示信息、"确定恢复出厂设置? (确认/返回)";按 OK 键确认,按 Esc 键则返回。

## 5.6. 升级处理器(需专业人员操作)

V56 升级程序放入 U 盘, 插入 USB 口, 选择"升级处理器"直到升级自动重启后进入状态界面, 此时升级完成。